# **IZH** ASTOR

## INFORMATOR TECHNICZNY WONDERWARE

Informator Techniczny nr 5 05-05-1999

### Menu Debug w programach komunikacyjnych Wonderware

Przy uruchamianiu komunikacji często występuje potrzeba dokładnego śledzenia wysyłanych do urządzenia i obieranych z urządzenia ramek przez program komunikacyjny. Na przykład przy podłączaniu specjalizowanego regulatora z wbudowanym protokołem Modbus musimy stwierdzić który z dostępnych typów urządzeń ma dokładnie tą samą implementację protokołu Modbus co nasz regulator. Jak tego dokonać? Najlepiej skorzystać z wbudowanej funkcji śledzenia wysyłanych i odbieranych ramek przez program komunikacyjny stworzony przy pomocy programu I/O Server Toolkit firmy Wonderware.

#### Aktywacja menu śledzenia

Aby uaktywnić menu śledzenia ramek należy w pliku **win.ini** w sekcji o nazwie odpowiadającej naszemu programowi komunikacyjnemu wpisać linię:

DebugMenu=1

Np. dla programu komunikacyjnego Modbus będzie to sekcja [MODBUS], a rzeczona sekcja będzie wyglądała następująco:

```
[MODBUS]
WinIconic=1
WinFullScreen=0
DebugMenu=1
WinTop=275
WinLeft=255
WinWidth=389
```

Po dokonaniu modyfikacji należy plik win.ini zapisać na dysku.

#### Włączenie śledzenia ramek

Należy uruchomić program komunikacyjny (po dokonaniu zmian w pliku win.ini) i wybrać menu systemowe (Alt-spacja). Dzięki dodaniu linii **DebugMenu** pojawi się szereg nowych opcji, między innymi **Show Send** i **Show Receive** należy je zaznaczyć.

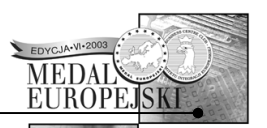

#### Dystrybucja z profesjonalnym serwisem

tel.: 012 428-63-30 fax: 012 428-63-09

e-mail: wonderware1@astor.com.pl http://www.astor.com.pl

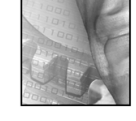

| 🞆 MODBUS                        |        |                |
|---------------------------------|--------|----------------|
| <u>P</u> rzywróć                |        |                |
| Prz <u>e</u> nieś               |        |                |
| <u>R</u> ozmiar                 |        |                |
| <u>M</u> inimalizuj             |        |                |
| Mak <u>s</u> ymalizuj           |        |                |
| Zam <u>k</u> nij                | Alt+F4 |                |
| Suspend                         |        |                |
| Resume                          |        |                |
| Show Events                     |        |                |
| Show Send                       | •      | ✓ -All Topics- |
| Show Receive                    | ► 1    |                |
| <ul> <li>Show Errors</li> </ul> |        |                |
| <u>V</u> erbose                 |        |                |
| <u>D</u> ump                    |        |                |
| Dum <u>p</u> Screen             |        |                |
| Clear Screen                    |        |                |

Teraz jeżeli uruchomimy program kliencki np. InTouch'a, który zażąda odczytu danych z urządzeń przez program komunikacyjny, ten ostatni zacznie zapisywać w WWLoggerze linie zawierające odpowiednie ramki wysyłane i odbierane z urządzeń. Program WWLogger musi być wystartowany, należy go uruchomić o ile nie wystartował automatycznie (Menu Start -> Programy -> Wonderware FactorySuite -> Common).

Poniżej zamieszczamy przykładowe wiersze z programu WWLogger.

| Options         View         Connect         Help           1999/05/05 15:54:57.355 GESNP         COM2 plc []: Issued ClearCommBreak           1999/05/05 15:55:00.419 GESNP         COM2 plc []: Issued ClearCommBreak           1999/05/05 15:55:00.419 GESNP         COM2 plc []: Response Timeout (wait=24, got=0)                                                                                                    | 🚅 Wonderware Logger - ANDRZEJ 📃 🔍 |  |  |  |
|----------------------------------------------------------------------------------------------------|-----------------------------------|--|--|--|
| 1999/05/05         15:54:57.355         COM2 plc []: Issued ClearCommBreak           1999/05/05         15:54:57.415         GESNP         COM2 plc []: S(24): 18         14 00 00 00 00 00 00 00 00 00 30         35 30 30 20 20 20 17 00 00 00 42 33           1999/05/05         15:55:00.419         GESNP         COM2 plc []: Response Timeout (wait=24, got=0)           1999/05/05         15:55:00.419         GESNP         COM2 plc []: Response Timeout (wait=24, got=0)                                                                                                    |                                   |  |  |  |
| I 1333/05/05 15:55:15:421 GESNP COMZ pic []: Issued Comm Break                                                                                                    | 30 30 20 20 20 17 00 00 00 42 39  |  |  |  |
| 1999/05/05         15:55:15.491         GESNP         COM2 plc []: Issued ClearCommBreak           1999/05/05         15:55:15.561         GESNP         COM2 plc []: Sized ClearCommBreak           1999/05/05         15:55:15.561         GESNP         COM2 plc []: Sized ClearCommBreak           1999/05/05         15:55:18.565         GESNP         COM2 plc []: Response Timeout (wait=24, got=0)           1999/05/05         CESN2         COM2 plc []: Response Timeout (wait=24, got=0)                                                                                                    | 30 30 20 20 20 17 00 00 00 42 39  |  |  |  |
| 1999/05/05         15:55:33.617         GESNP         COM2 plc []: Issued ClearCommBreak           1999/05/05         15:55:33.687         GESNP         COM2 plc []: Stued ClearCommBreak           1999/05/05         15:55:33.687         GESNP         COM2 plc []: Stued ClearCommBreak           1999/05/05         15:55:36.721         GESNP         COM2 plc []: Stued ClearCommBreak           1999/05/05         15:55:36.721         GESNP         COM2 plc []: Response Timeout (wait=24, got=0)           1999/05/05         15:55:51         713         GESNP         COM2 plc []: Issued Comm Break | 30 30 20 20 20 17 00 00 00 42 39  |  |  |  |
| 1999/05/05 15:55:51.763 GESNP         COM2 plc []: Issued ClearCommBreak           1999/05/05 15:55:51.823 GESNP         COM2 plc []: S(24): 1B 41 00 00 00 00 00 00 00 30 35 30 30 20 20 20 17 00 00 00 42 33                                                                                                    | 30 30 20 20 20 17 00 00 00 42 39  |  |  |  |

Wszystkie komunikaty wyświetlane w programie WWLogger są umieszczane w plikach tekstowych o nazwie stworzonej na podstawie aktualnej daty rrmmdd.aeh, czyli dwie ostatnie cyfry roku, dwie cyfry miesiąca i dwie cyfry dnia. Pliki te znajdują się domyślnie w kartotece C:\Program Files\FactorySuite\Common\. Plik ten można edytować w dowolnym edytorze tekstowym, drukować, itd.